# PERCHÉ DONARE AL MEETING ATTRAVERSO "FONDAZIONE ITALIA PER IL DONO ONLUS"

Fondazione Italia per il dono onlus (<u>www.perildono.it</u>), struttura non profit che offre servizi a tutti quei soggetti che vogliono dare organicità e coerenza alle loro erogazioni, è partner del Meeting dal 2016.

#### Donare al Meeting attraverso la Fondazione Italia per il dono onlus è vantaggioso, come dimostra questo prospetto.

## PERSONE FISICHE

|                                                                            | Erogazioni per singolo anno                        | Agevolazioni fiscali                                                                                                    |
|----------------------------------------------------------------------------|----------------------------------------------------|----------------------------------------------------------------------------------------------------|
| Fondazione Italia per il dono<br>onlus<br>Fondazione<br>Italia per il dono | Erogazioni liberali in denaro<br>a favore di onlus | Si può scegliere se:<br>a) detrarre dall'imposta lorda il 26% dell'importo<br>donato, fino ad un massimo complessivo annuale<br>pari a 30.000 euro (art. 15, comma 3, Legge n. 96 del<br>6/07/2012 e s.m.i Legge n.190 del 23/12/2014);<br>b) dedurre dal proprio reddito le donazioni, in<br>denaro o in natura, per un importo non superiore<br>al 10% del reddito complessivo dichiarato e,<br>comunque, nella misura massima di 70.000 euro<br>annui (art. 14, comma 1 D.L. 35 del 14/03/2005 convertito in Legge<br>n.80 del 14/05/2005). |
| Fondazione Meeting                                                         | Erogazioni liberali in denaro                      | Non detraibile                                                                                                    |

### IMPRESE

|                                        | Erogazioni per singolo anno                                                                                                    | Agevolazioni fiscali                                                                                                    |
|----------------------------------------|----------------------------------------------------------------------------------------------------|----------------------------------------------------------------------------------------------------|
| Fondazione Italia per il dono<br>onlus | Erogazioni liberali in denaro<br>a favore di onlus                                                                                                    | Si può scegliere se:<br>a) dedurre dal reddito le donazioni per un importo<br>non superiore a 30.000 euro o al 2% del reddito<br>d'impresa dichiarato (art.100, comma 2 lettera h del D.P.R. n.<br>917 del 22/12/1986 e s.m.i Legge n.190 del 23/12/2014);<br>b) dedurre dal reddito le donazioni, in denaro o in<br>natura, per un importo non superiore al 10% del<br>reddito complessivo dichiarato e comunque nella<br>misura massima di 70.000 euro annui (art. 14, comma<br>1 D.L. 35 del 14/03/2005 convertito in Legge n.80 del 14/05/2005). |
| Fondazione Meeting                     | Erogazioni liberali in denaro<br>a favore di persone<br>giuridiche che operano<br>nell'ambito dell'educazione,<br>istruzione,<br>ricreazione, assistenza<br>sociale, sanitaria o culto | Deduzione fino al 2% del reddito d'impresa<br>dichiarato                                                                                                    |

#### ATTENZIONE!

Per usufruire della deducibilità fiscale della donazione a favore di **"FONDAZIONE ITALIA PER IL DONO ONLUS"** il documento che fa fede è la **contabile bancaria di addebito in c/c** (se la donazione è effettuata con bonifico bancario) oppure **l'Estratto Conto della Carta di Credito** (se la donazione è effettuata con carta di credito). La ricevuta emessa dalla Fondazione Italia per il dono onlus, che può essere richiesta compilando l'apposita maschera (v. punto 11), è un documento complementare di maggior dettaglio dell'operazione eseguita.

# COME DONARE AL MEETING ATTRAVERSO FONDAZIONE ITALIA PER IL DONO ONLUS

- 1. Collegarsi alla pagina web http://www.perildono.it/i-fondi/
- 2. Nel campo "Nome fondo" digitare MEETING e fare click sul pulsante [Cerca]

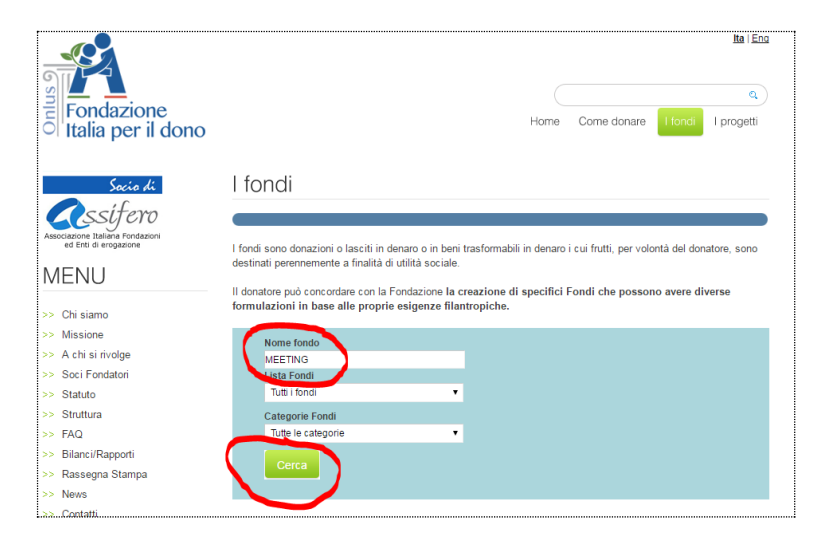

- 3. Viene visualizzata la pagina del Fondo Meeting
- 4. Fare click sull'icona [€]

| Disponibilità: € 4,90<br>La Fondazione "Meeting per l'amicizia fra i popoli" tramite questo Fondo erogherà contributi a<br>sostegno dei volontari che partecipano alla realizzazione di convegni, mostre e spettacoli come<br>attività educativa, di formazione umana, culturale e di utilità sociale durante la manifestazione che | 2 meeting | Fondo "Progetto Meeting"                                                                        | Costituito il 06/06/2016                            |  |
|----------------------------------------------------------------------------------------------------|-----------|-------------------------------------------------------------------------------------------------|-----------------------------------------------------|--|
| La Fondazione "Meeting per l'amicizia fra i popoli" tramite questo Fondo erogherà contributi a<br>sostegno dei volontari che partecipano alla realizzazione di convegni, mostre e spettacoli come<br>attività educativa, di formazione umana, culturale e di utilità sociale durante la manifestazione che                          |           | Disponibilità: € 4,90                                                                           |                                                     |  |
| sostegno dei volontari che partecipano alla realizzazione di convegni, mostre e spettacoli come<br>attività educativa, di formazione umana, culturale e di utilità sociale durante la manifestazione che                                                                                                    |           | La Fondazione "Meeting per l'amicizia fra i popoli" tramite questo Fondo erogherà contributi a  |                                                     |  |
| attività educativa, di formazione umana, culturale e di utilità sociale durante la manifestazione che                                                                                                    |           | sostegno dei volontari che partecipano alla realizzazione di convegni, mostre e spettacoli come |                                                     |  |
|                                                                                                    |           | attività educativa, di formazione umana, culturale e                                            | di utilità sociale durante la manifestazione che si |  |
| and anno.                                                                                                    | /         | chonge a Rinchi ogni anno.                                                                      |                                                     |  |

| no totaimente gratuite sia per il donatore che per la<br>ondazione                                                                                                    |      |
|----------------------------------------------------------------------------------------------------|------|
| me donatore                                                                                                    |      |
| ognome donatore                                                                                                    |      |
| nail                                                                                                    |      |
| secifica l'importo da donare                                                                                                    |      |
| eziona una causale di versamento                                                                                                    |      |
| onazione liberale Fondo "Progetto Meeting" per disponibilità 🔹 🔻                                                                                                    |      |
| DONI CON UN BONIFICO SCEGLI UNO DEI CONTI<br>IRRENTI INTESTATI A Fondazione Italia per il dono onlus<br>soti dei bonifico dipendono dalle condizione dell'istituto bancario | o de |
| atore                                                                                                    |      |
| Coordinate delle agenzie disponibili per effettuare una donazione                                                                                                    |      |
| Sede centrale<br>Allianz Bank F.A.<br>IBAN: IT62.10358901600010570449757                                                                                                    |      |
| SWIFT: BKRAITMM                                                                                                    |      |
| Sede centrale<br>Unicredit<br>IPAN: IT J00020001602000102557445                                                                                                    |      |
| SWIFT: UNCRITM1202                                                                                                    |      |
| Ricordati di specificare come beneficiario: Fondazione Italia per<br>Il dono onlus                                                                                          | r.   |
| Ricordati di specificare una delle seguenti causali di<br>versamento:                                                                                                    |      |
| Donazione liberale Fondo "Progetto Meeting" per disponibilità                                                                                                    |      |
|                                                                                                    |      |

- 5. Viene visualizzata la maschera per l'inserimento dei dati del donatore (*i dati sono necessari alla Fondazione Italia per il Dono onlus per l'emissione della ricevuta*)
- Se si intende eseguire la donazione con BONIFICO BANCARIO stampare la maschera con i dati del codice IBAN della Fondazione Italia per il dono onlus. Nella causale del bonifico occorre specificare la causale Fondo "Progetto Meeting" per disponibilità.
- Se si intende eseguire la donazione con CARTA DI CREDITO, compilare i seguenti campi:
  - a. Nome donatore
  - b. Cognome donatore
  - c. Specifica l'importo da donare
  - d. Selezionare una causale di versamento: selezionare la causale Fondo "Progetto Meeting" per disponibilità
- 8. Fare click sul pulsante **[OK]**

9. Viene visualizzata la pagina web per l'inserimento dei dati della Carta di Credito

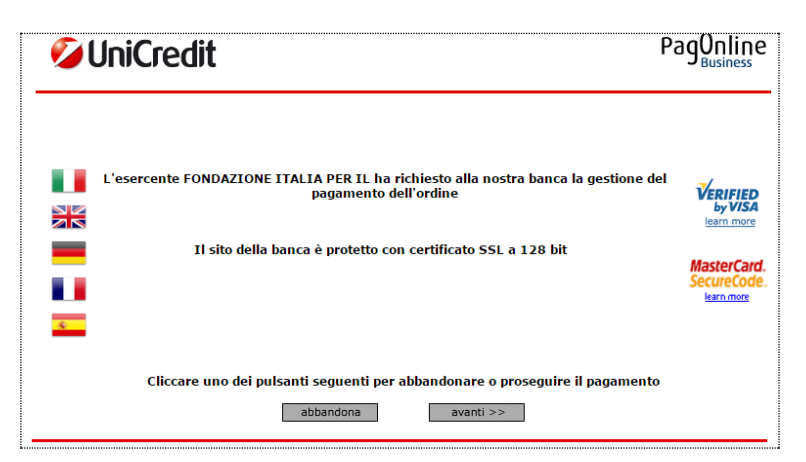

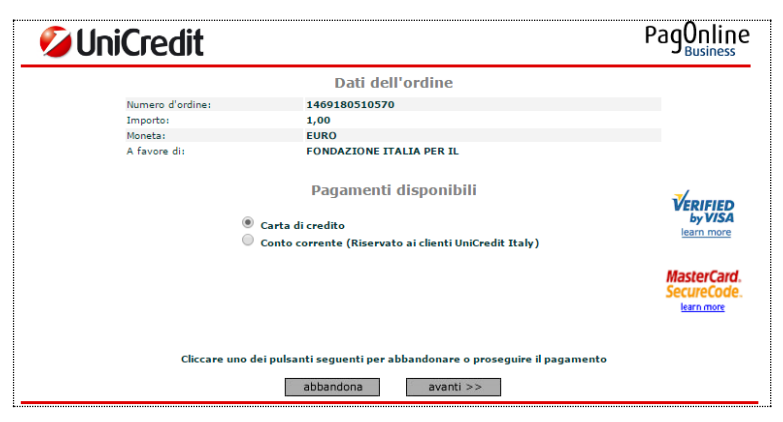

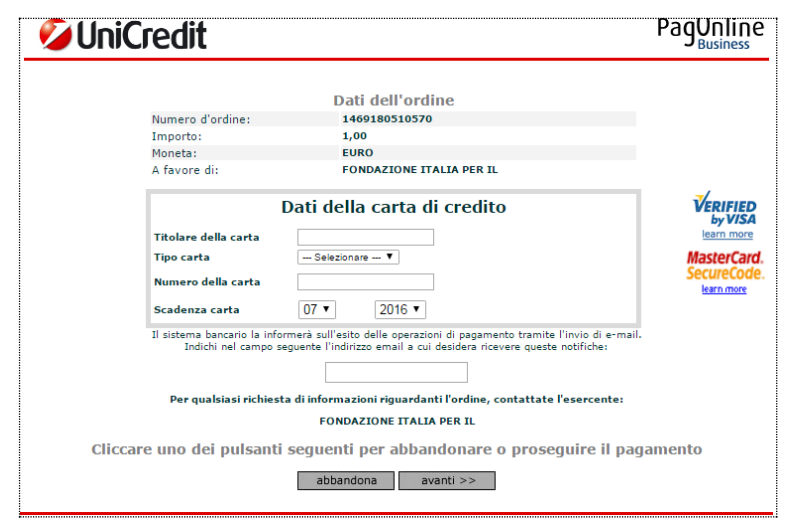

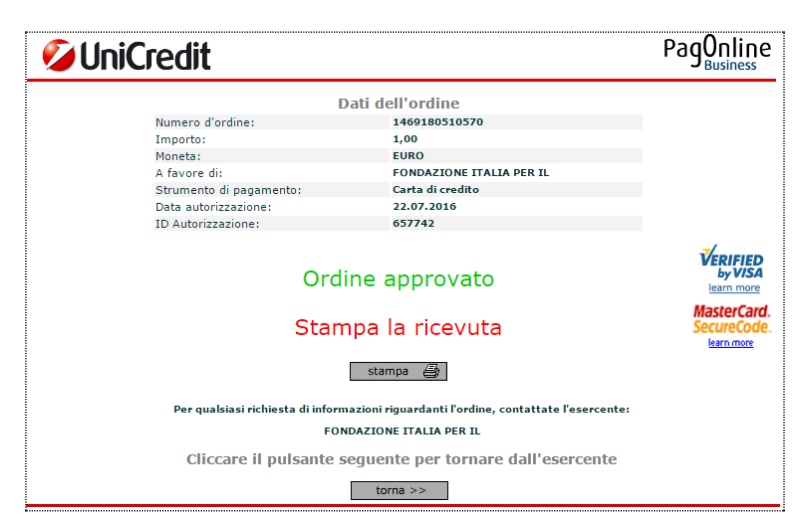

È possibile stampare la ricevuta della transazione facendo click sul pulsante [stampa]

- 10. Fare click sul pulsante [torna]
- 11. Viene visualizzata la maschera per l'inserimento dei dati che saranno utilizzati per l'emissione della ricevuta. È richiesto di inserire almeno nome, cognome ed indirizzo e-mail.

| Socio di                                                  | Grazie per la donazione effettuata                                                                                                    |  |
|-----------------------------------------------------------|----------------------------------------------------------------------------------------------------|--|
| Associez one Italiane Fondazioni<br>ed Enti di erogazione | La ringraziamo per aver deciso di utilizzare la fondazione per erogare la sua donazione,<br>Le ricordiamo che la sua donazione le permette di usufnuire dei massimi benefici fiscali previsti per legge per le<br>donazioni allo Ohus. La copia del pagamento o dell'estratto conto è sufficiente per ottenere gli sgravi fiscali dovuti,<br>nel caso desideri una ricevuta basta chiederla a <u>info@peridono.it</u> .<br>Per poter accettare la donazione e, qualora lo richieda, predisporre la ricevuta, La proghiamo di fomirci le seguenti<br>informazioni: |  |
| MENU                                                      |                                                                                                    |  |
| Missione                                                  | Nome e Cognome (richiesto)                                                                                                    |  |
| A chi si rivolge<br>Soci Fondatori                        | Indirizzo                                                                                                    |  |
| Statuto<br>Struttura                                      | Codice Fiscale/Partita IVA (richiesto)                                                                                                    |  |
| FAQ<br>Bilanci/Rapporti                                   |                                                                                                    |  |
| Rassegna Stampa                                           | N.tel                                                                                                    |  |
| Contatti                                                  | E-mail (richiesto)                                                                                                    |  |
|                                                           | Inoltre per poterLa meglio servire La preghiamo di rispondere alle seguenti domande:                                                                                                    |  |
|                                                           | Autorizza Fondazione Italia ad aggiornada sulle attività della Fondazione e sulle iniziative da lei sostenute nelle<br>modalità previste dalla Fondazione?                                                                                                    |  |
|                                                           | Possiamo informare l'ente che gestisce il progetto o i promotori del fondo della vostra donazione rendendo pubblico<br>Il vostro atto liberalle?<br>SI SNO                                                                                                    |  |
|                                                           | Invia                                                                                                    |  |

12. Dopo la compilazione fare click sul pulsante [Invia]